#### NAD-4000 Operation Manual

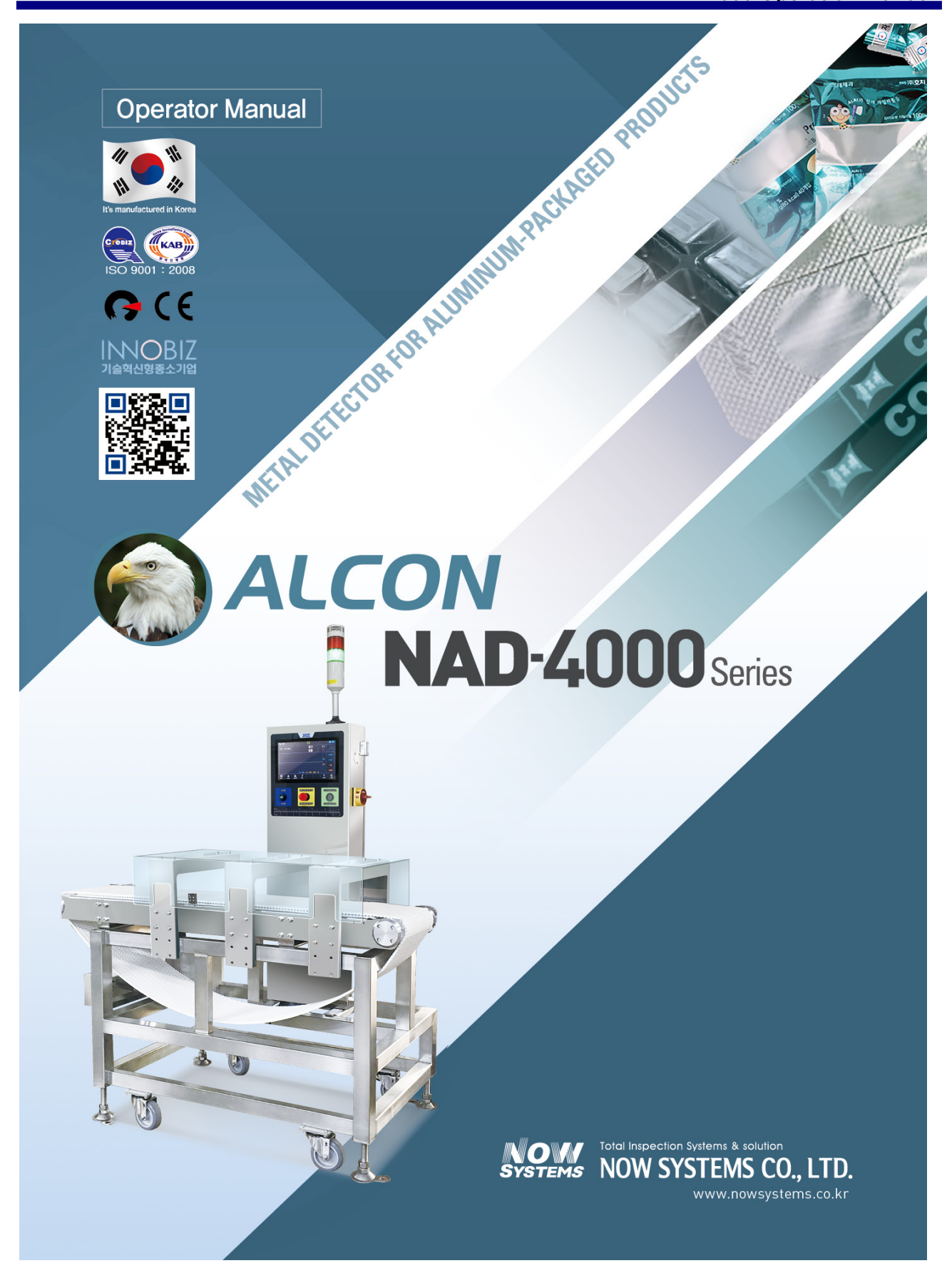

#### **REVISION HISTORY**

| REVISION | VERSION | DATE       | AUTHORS | DESCRIPTION             |
|----------|---------|------------|---------|-------------------------|
| 1        | 1.0     | 2016-04-15 |         | FIRST EDITION           |
| 1        | 1.2     | 2016-05-11 |         | FIRST EDITION (REVISED) |
|          |         |            |         |                         |
|          |         |            |         |                         |
|          |         |            |         |                         |
|          |         |            |         |                         |
|          |         |            |         |                         |
|          |         |            |         |                         |

## Safety Signs

It is the precautions to prevent accident or risk by using a product safely and properly.

### Signs on manual

| <b>M</b> Warning | In case any violation of instruction might result in serious injury or death.                   |
|------------------|-------------------------------------------------------------------------------------------------|
|                  | In case any violation of instructions might result<br>in minor injury or failure of the machine |
| i Infromation    | It explains information to operate machine.                                                     |

#### Waring for powerful magnet

|                                                                                                    | • Don't close metallic tools and magnetic material to machine. It is caused by error and pinch points                                                                                                    |
|----------------------------------------------------------------------------------------------------|----------------------------------------------------------------------------------------------------|
| Antipaction         Antipaction           Antipaction         Antipaction           Antipaction | <ul> <li>Who use a pace maker and medical devices don't access to machine.</li> <li>Don't close credit card, watch and mobile devices to machine.</li> <li>It could be damaged by powerful magnet.</li> </ul> |

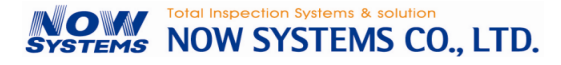

### **Precautions for safety**

It is the precautions to prevent accident or risk by using a product safely and properly.

# \Lambda Warning

- Please make sure to plug the power cord to an outlet with waterproof -There is a risk of fire and injury caused by an electric short circuit.
- Please do not disassemble the machine discretionally while power is on.
  - -There is a risk of injury by electric shock and fire by electrical short circuit.
- Please do not put hands in running parts while operating.
  - -There is a risk of injury by pinch points.
- Please do not damage the power cord, and when the outlet is loose, stop running the machine.
  - If the electrical connection is unstable, there is a risk of heat and ignition

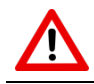

- Please prevent any excessive changes in temperature.
  Sudden changes in temperature might result in a fetal
- -Sudden changes in temperature might result in a fatal failure of the machine.
- Please install the machine by avoiding a heating element and direct sunlight.
  -Excessive temperature change inside the machine might result in a fatal failure of the machine.
- Please avoid installation in a place with strong vibrations
- It may cause a malfunction.
- Please avoid installation around the high-frequency generator
  - -Electrical conduction and radiating noise might result in malfunction of the machine.
- Please be sure to connect the ground wire.
  - -It may result in electric shock due to electric leakage.

■ Any person other than designated technicians and the personnel authorized by NOWSYSTEMS is not allowed to disassemble or repair / modify the product.

(There is a risk of fatal injury and if after sales service is required, repairs will be made at cost even within the warranty period)

### Contents

| 1 | STF | RUCTURE OF AND NAME OF EACH PARTS     | . 7 |
|---|-----|---------------------------------------|-----|
|   | 1.1 | STRUCTURE                             | 7   |
|   | 1.2 | MAIN SCREEN                           | 8   |
|   |     | 1.2.1 Detection Sign                  | 9   |
|   |     | 1.2.2 Icon                            | .10 |
|   |     | 1.2.3 Screen operation                | .11 |
| 2 | INS | TALLATION                             | 14  |
|   | 2.1 | INSTALLATION PLACE AND TRANSPORTATION | .14 |
|   |     | 2.1.1 Installation place              | .14 |
|   |     | 2.1.2 Transportation                  | .14 |
|   | 2.2 | INSTALLATION                          | .15 |
|   |     | 2.2.1 Fix adjustment                  | .15 |
|   |     | 2.2.2 Connection to external device   | .16 |
|   |     | 2.2.3 Power –Earthing                 | .16 |
|   | 2.3 | TEST OPERATION                        | .17 |
|   |     | 2.3.1 Before testing                  | .17 |
|   |     | 2.3.2 Running check                   | .17 |
|   |     | 2.3.3 Running test                    | .17 |
| 3 | BAS | SIC OPERATION                         | 18  |
|   | 3.1 | TURN ON / OFF                         | .18 |
|   | 3.2 | START / STOP                          | .18 |
|   | 3.3 | SPEED CONTROL                         | .19 |
|   | 3.4 | CHANGING USER SETTINGS / PASSWORD     | .20 |
|   |     | 3.4.1 Changing user                   | .21 |
|   |     | 3.4.2 Changing password               | .21 |
|   | 3.5 | CHECKING MACHINE STATUS AND INQUIRY   | .22 |
| 4 | BAS |                                       | 23  |
|   | 4.1 | Menu tree                             | .23 |
|   | 4.2 | SETTING PARAMETER                     | .23 |
|   |     | 4.2.1 Product List                    | .23 |
|   |     | 4.2.2 Manual Setup                    | .24 |
|   |     | 4.2.3 Detection Condition             | .24 |
|   |     | 4.2.4 Rejection Management            | .25 |
|   | 4.3 | INPUT NEW PRODUCT                     | .27 |

|   | 4.4 | CHANGING PRODUCT/ DELETE/ COPY                          | 28 |
|---|-----|---------------------------------------------------------|----|
|   |     | 4.4.1 Changing product or delete                        | 28 |
|   |     | 4.4.2 Copy                                              | 28 |
|   | 4.5 | DETECTION CONDITION                                     | 29 |
|   | 4.6 | DETECTION HISTORY                                       |    |
|   |     | 4.6.1 Managing History                                  |    |
|   |     | 4.6.2 Output detection history                          |    |
|   | 4.7 | SETTING OUTPUT PORT (TOWER LAMP)                        | 34 |
|   |     | 4.7.1 Timing according to setting of port (Single mode) | 35 |
| 5 | EXT | IRA FEATURES                                            | 36 |
|   | 5.1 | SCREEN CONFIGURATION                                    |    |
|   | 5.2 | SETTING PARAMETER                                       |    |
|   |     | 5.2.1 Setting preferences                               |    |
|   |     | 5.2.2 Installation/Maintenance                          |    |
|   | 5.3 | TOUCH CORRECTION                                        | 41 |
|   | 5.4 | BACKUP / RESTORE                                        | 42 |
|   | 5.5 | UPDATE FIRMWARE                                         | 43 |
| 6 | MA  | INTENANCE                                               | 44 |
|   | 6.1 | DAILY CHECK                                             | 44 |
|   |     | 6.1.1 Daily check points                                | 44 |
|   |     | 6.1.2 Weekly/ Monthly check points                      | 44 |
|   |     | 6.1.3 Cleaning                                          | 44 |
|   | 6.2 | CONVEYOR BELT ATTACHMENT / DETACHMENT                   | 46 |
|   |     | 6.2.1 Replacement conveyor belt (plastic belt)          | 46 |
|   |     | 6.2.2 Adjustment belt tension – (urethane belt)         | 48 |
|   | 6.3 | FAILURE CAUSES AND COUNTERMEASURES                      | 49 |
|   |     | 6.3.1 Reasons and how to solve                          | 49 |

### **1** STRUCTURE OF AND NAME OF EACH PARTS

### **1.1 STRUCTURE**

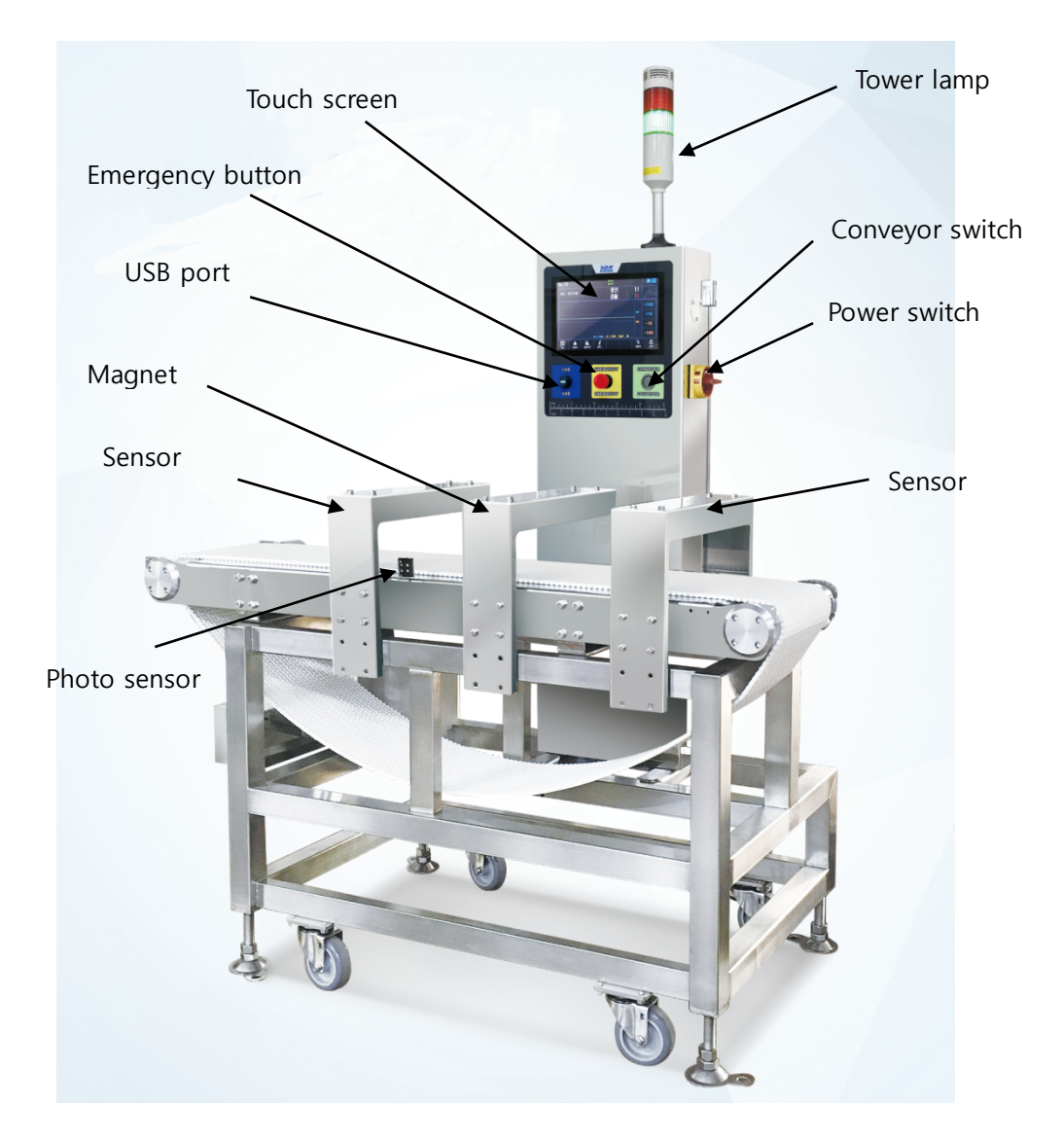

Please don't put hands in running parts while operating.

### 1.2 MAIN SCREEN

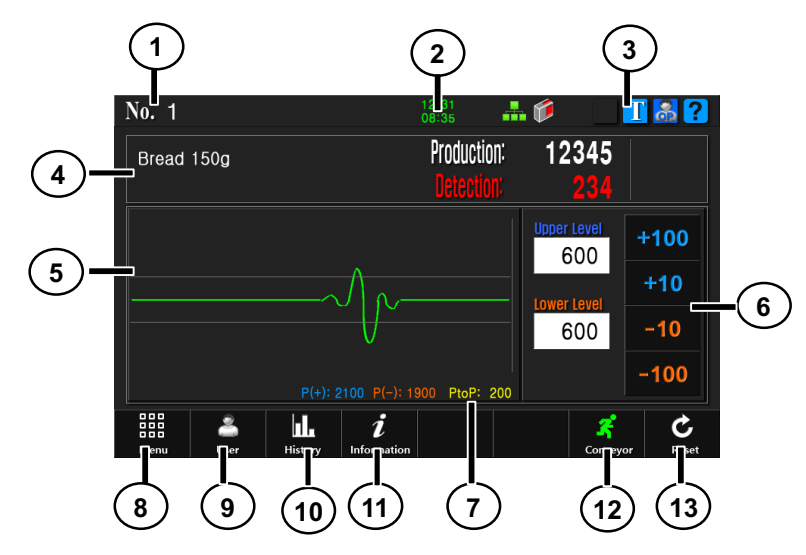

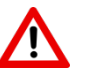

Please do not press the touch screen with sharp tools or nails. Any failure of waterproof is might result in malfunction of the machine.

① Product Number

It shows the number of product that is in production.

2 Current Time

It shows current time as Month/Date/ Hour/Minute.

3 Lan

It is activated when it is connected with management program through network

④ Product Area

It shows product name, products quantity, detecting quantity.

(5) Wave Graph Area

It shows detection by upper/lower level and detecting signal in graph. You can adjust detecting level by +/-10 or +/-100 touching +/-10 & +/-100 each on the right screen.

6 Adjusting

It will be used to adjust detection level. It can be applicable for both upper / lower level.

Detecting Values

It currently shows peak value of detecting signal in real time with 4 channels.

- 8 Menu
  - It can go to submenus.
- 9 User

It can change the user level and security password.

10 Detection History

It can review various number records for detection history

Information
 It can check machine number, version information, self-diagnosis and etc.

#### 12 Conveyor

You can start or stop the conveyor. If you want to operate the conveyor, please touch it until the conveyor starts to move. A man shaped icon is activated in case conveyor is being operated.

#### (13) Reset

You can stop operation of tower lamp and buzzer that are on after metal detection. They could stop their operation themselves after a certain amount of time depending on the setting of rejection.

### 1.2.1 **DETECTION SIGN**

#### Graph

- It shows detecting signal as graph, can check it easily.
- When any metal is detected, displays red vertical line.
   Even if there is abnormal signal due to vibration or others, if it does not show red line, it means metal is not detected.

| Metal Detection     | Production:<br>Detection: |
|---------------------|---------------------------|
|                     |                           |
|                     |                           |
| P(+): 2100 P(-): 19 | 000 PtoP: 200             |

#### **Detection Mark**

| Mark            | Description                                                                                             |
|-----------------|----------------------------------------------------------------------------------------------------|
| Metal Detection | It operates save history and rejecting when metal is detected.                                          |
| Metal Detection | Detection Mark under Test Mode<br>In this case, history is not saved and does not operate<br>rejecting. |

1.2.2 ICON

| lcon     | Decription                                                                                                    |
|----------|----------------------------------------------------------------------------------------------------|
| Τ        | Test modeIt is activated under test mode where there will be no rejectingoperation such as conveyor stopand other rejecters even if metal is detected. Touch this icon for onesecond to go to normal mode(If there is no special reason, do not set the test mode. Rejectingfuction will not be operated) |
| කී කී කී | <b>User level</b><br>It shows the current user level. There is restriction for using menus<br>depending on user level.                                                                                                    |
|          | Sensor<br>It is activated when the product is perceived by product passing<br>perception sensor.                                                                                                    |
|          | Lan<br>It is activated when it is connected with management program through<br>network.                                                                                                    |

### 1.2.3 SCREEN OPERATION

### Main screen / Shortcut icon

You can go directly to a specific menu and setting or disable functions on main screen. (Depending on user level, there is limited access.)

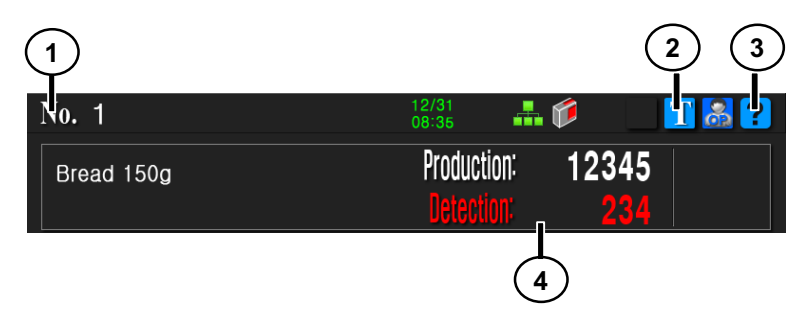

- 1) Touch this [No] to go to [Item list].
- Touch this icon for one second to go to test mode or normal mode.
   It is activated under test mode where there will be no rejecting operation such as conveyor stop and other rejecters even if metal is detected
- ③ Touch this icon to go to [Help].
- (4) If touch this area, can delete counting history.

### Number input

When input number, popups [Number key]

- 1) Touch  $[\leftarrow]$  key to delete input number.
- 2) Touch [C] key to delete all input numbers.
- 3) If touch [Cancel] key, go to previous menu.
- 4) If touch [Ok] key, all numbers are saved and go to previous menu.

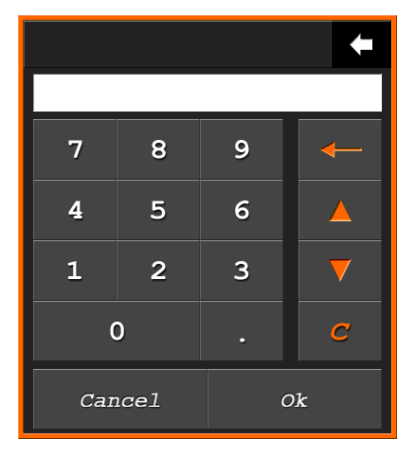

### **Password input**

When login or change password, it displays the window. The input number will be displayed as '\*'.

- 1) Touch [Backspace] key to delete input number
- 2) Touch [Clear] key to delete all input numbers.
- 3) When the 5-digit password input is completed automatically exit the password input window.

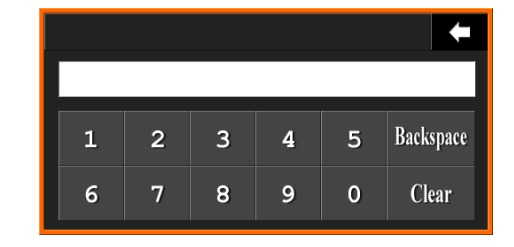

### Letter input

When input product name, popup display

English/ number/ special characters can be entered up to 20 characters.

|            |        |   |   |   |   |     |     |   |   |   |   |   |   |   |   |         |     |   | S        | hift ( | Caps |
|------------|--------|---|---|---|---|-----|-----|---|---|---|---|---|---|---|---|---------|-----|---|----------|--------|------|
| =          |        | 0 |   | # |   | \$  |     | 용 |   | ^ |   | æ |   | * |   | (       |     | ) |          | +      |      |
| 1          |        | 2 |   | 3 |   | 4   |     | 5 |   | 6 |   | 7 |   | 8 |   | 9       |     | 0 |          | -      |      |
|            | Q      |   | W |   | E |     | R   |   | T |   | Y |   | U |   | I |         | 0   |   | P        |        |      |
| Cap<br>Loc | s<br>k | A |   | s |   | D   |     | F |   | G |   | H |   | J |   | K       |     | L |          | ?<br>/ |      |
| shi        | ft     |   | Z |   | X |     | С   |   | V |   | B |   | N |   | M |         | \   |   | Bac<br>✦ | ksp.   | ace  |
| Cai        | nce    | 1 |   |   |   | Spa | ace |   |   |   |   |   |   |   |   | En<br>T | teı | 5 |          |        |      |

- 1) Touch [Caps Lockt] key to switch to uppercase letters or lowercase mode.
- 2) Touch [Shift] key will be entered in uppercase letters when typing in English.
- 3) Touch [Backspace] key to delete input letter.
- 4) Touch [Space] key to make for input one letter space.
- 5) If touch [Enter] key, all letters are saved and go to previous menu.

### Tap button / list

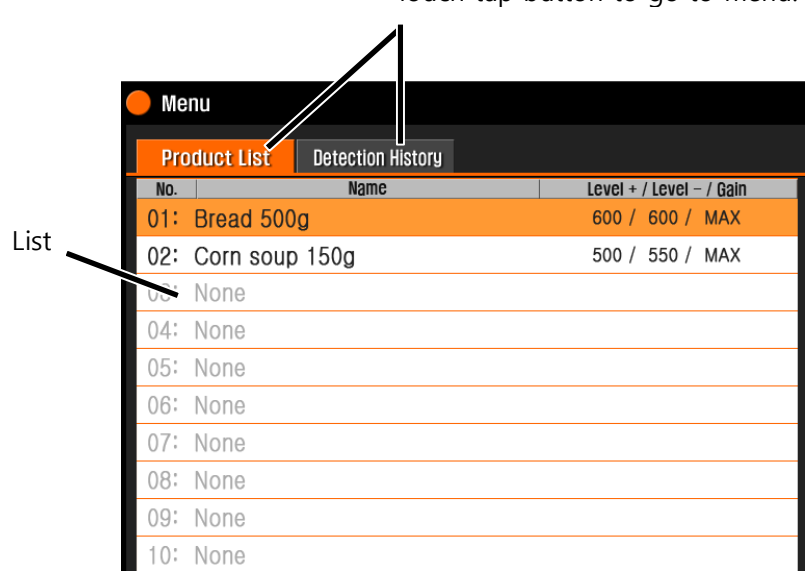

Touch tap button to go to menu.

### Help menu

Each screen has the Help menu.

- 1) Touch ? or icons to go to Help menu.
- 2) When touch **t**icon, go to previous menu.

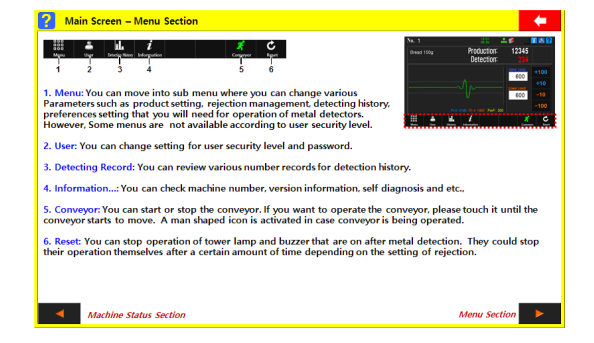

### **2** INSTALLATION

It explains about installation, transportation and running test.

### **2.1** INSTALLATION PLACE AND TRANSPORTATION

### 2.1.1 INSTALLATION PLACE

- Place at where is no vibration and hard floor.
- Don't place nearby equipment which generates strong static electricity.
- Place at as far as from motor and servo motor.
- Don't place any stuffs nearby machine which use strong electricity.
- Place at as far as from which generates electromagnetic wave and magnetic field.
- Especially avoid using an inverter motor.

### 2.1.2 **Transportation**

- Be careful not to fall down the machine during transportation or impact to the sensor and the magnet part.
- Transport the upper part of the machine is always facing upwards.
- Don't put hands and any stuffs in the sensor and magnetic tunnel for transportation.
- Use the forklift prop.

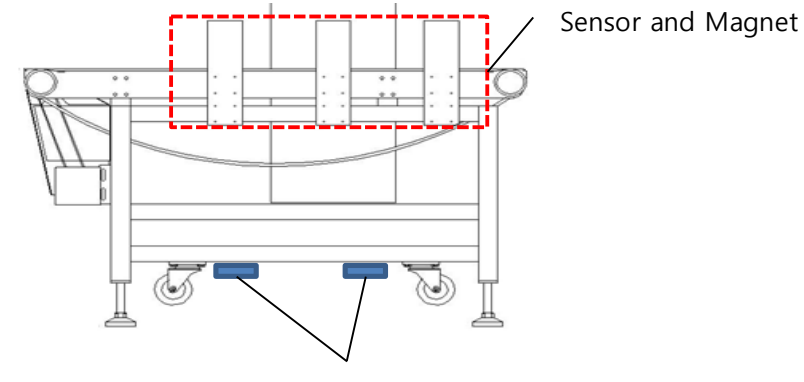

Prop for forklift

### 2.2 INSTALLATION

### 2.2.1 FIX ADJUSTMENT

1) Loosen lock nuts with a spanner.

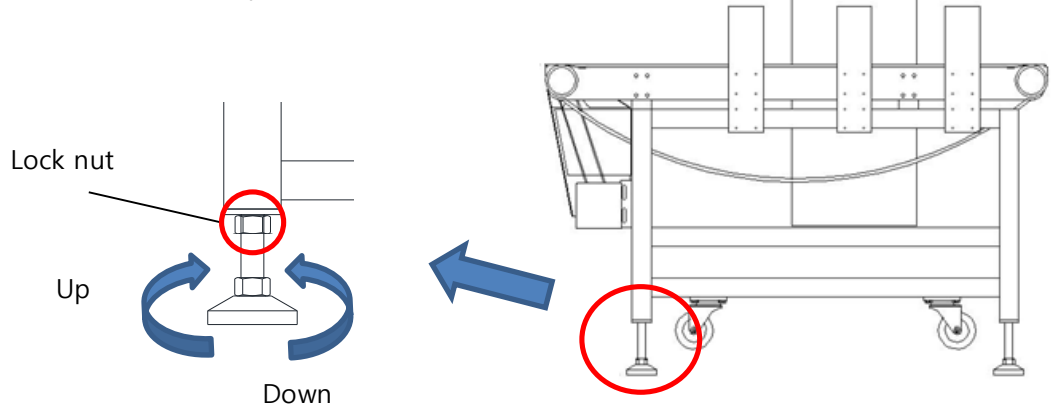

 Adjust the height to be same with in-feeding /out-feeding conveyor. At this case, make some space between conveyors not to touch.

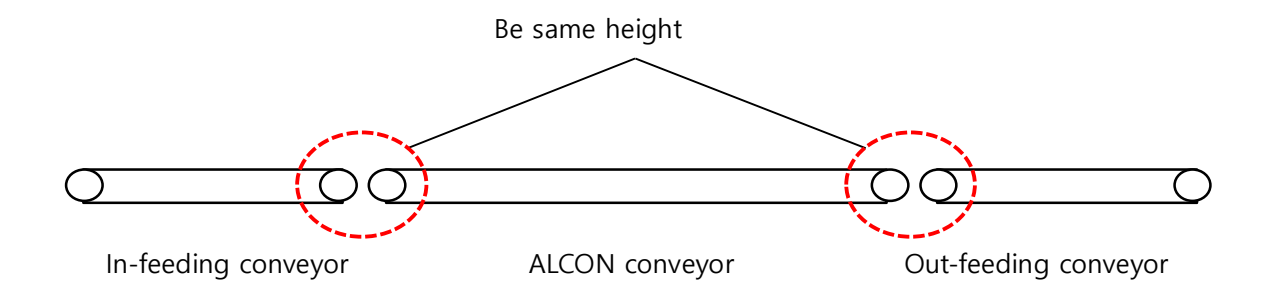

3) Tighten the nut and fix the adjustment.

### 2.2.2 CONNECTION TO EXTERNAL DEVICE

Connection to I/O or external device

# <u> M</u>arning

Don't connect the power until the end of the work for safety.

If you work while connected to a power plug, electric shock or risk of damage to electronic components

Refer to service manual for detail specification for connection.

- 1) Open the back side door of controller.
  - Using a (+) screwdriver or coin to open the door.
- 2) Connect the cable wires for connection.
  - Insert the cables through cable hole that is at bottom of the power box.
  - Connect the cables to proper connector.
- 3) Close the door and tighten the calmlock.

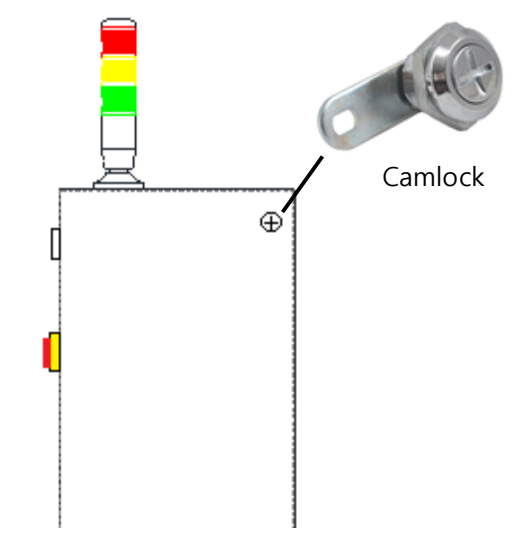

### 2.2.3 **Power – Earthing**

Power ground cable must be to ground.

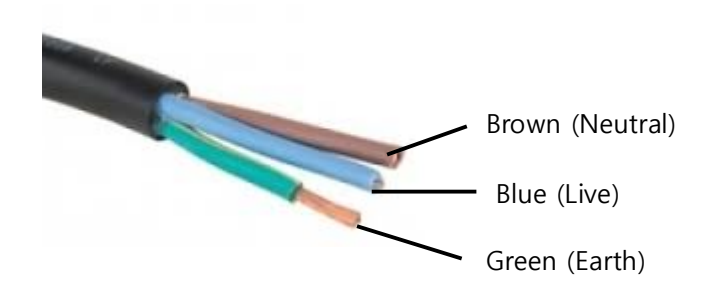

#### NAD-4000 Operation Manual

### **2.3 TEST OPERATION**

### 2.3.1 Before testing

CHECK BELOW BEFORE TURN ON THE POWER.

- Machine has been stabilized.
- Wiring of controller is connected as shown in the diagram.
- Wiring of the motor and earthing is correct.
- No foreign material inside the tunnel.
- No foreign material on the conveyor.
- Wiring of rejecter is correct.

### 2.3.2 RUNNING CHECK

- 1) Turn on power and check booting is going on.
- Check if there is error message.
   It is only displayed if an error occurs.
   If it shows like right window, can check detail error message on [Information].
   (Refer to 3.5 Checking machine status and inquiry)
- Conveyor switch ON/OFF, check the speed and running direction is correct.
- 4) Check whether there is abnormal noise.

### 2.3.3 RUNNING TEST

1) Check the waveform on the screen is stable. (at least 20 minutes)

In case you drive only conveyor should be no change in the waveform. However, if the external environment can cause a changes waveform, but if the signal is smaller than the waveform of testing product, no matter to using the machine.

2) Passing a test piece through the tunnel and then check detecting metal function and rejecting output signal.

(Under test mode, it doesn't output reject signal)

Check the system information. Verify: Err=0x0000001

#### 3 **BASIC OPERATION**

It explains about basic operation.

### 3.1 TURN ON / OFF

#### Turn on

Turn the power switch to clockwise.

### Turn off

Turn the power switch to counterclockwise.

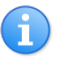

For stable operation, recommend turn on the power before 30 minutes to start production.

### 3.2 START / STOP

#### Start

Touch the conveyor button or icon run the conveyor belt.

### Stop

Touch the conveyor button or icon stop the conveyor belt.

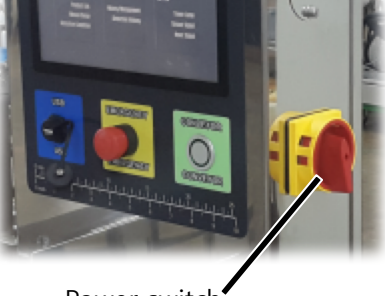

Power switch

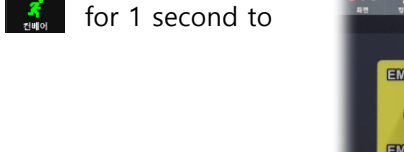

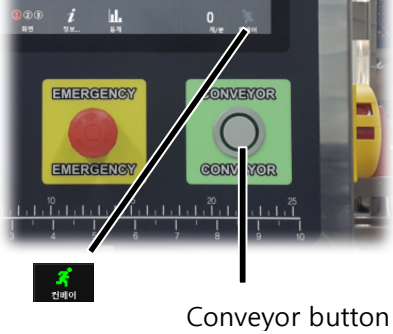

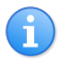

for 1 second to

Check if there is nothing on the conveyor before the conveyor drive. If there is a foreign material on, it could lead to malfunction.

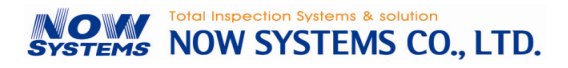

### 3.3 SPEED CONTROL

Adjust speed using the speed volume that is on the speed control box.

If the machine has a rejecter and when you changed the speed the rejecting timing should be adjusted.

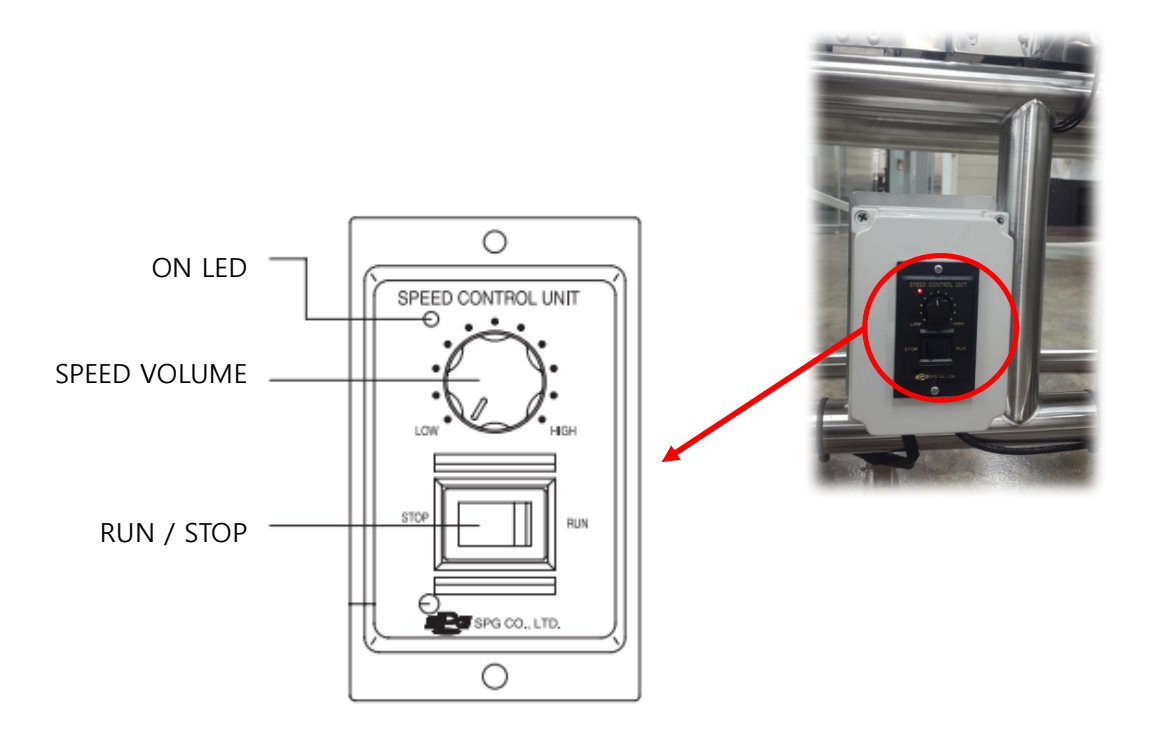

### 3.4 CHANGING USER SETTINGS / PASSWORD

There is restriction for using menus depending on user level.

This machine has 3 user levels.

Basically it is set on operator level.

- **Operator**: Available only basic operations such as start / stop, changing products. No need password
- **Quality manager**: Additional access: settings, management detection and sorting The initial password is "20000".
- **Engineer**: Accessible to all menus. The initial password is "30119".

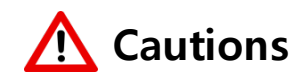

Recommend changing the initial password If you forget the password, please contact the manufacturer.

### 3.4.1 Changing user

### Ex) Changing to quality manager

1) Touch the user icon on the main screen, it shows user setting.

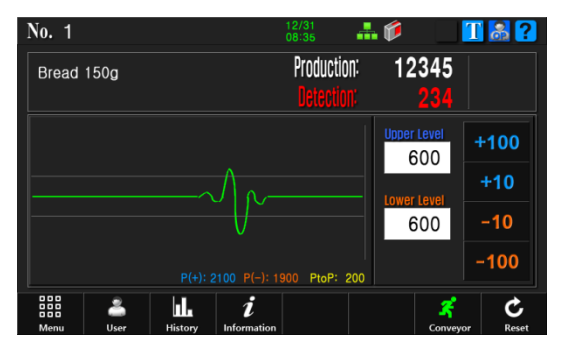

2) Check on the quality manager and touch [Login] it shows the input screen.

| 🛑 User Setting  |                              |                              | <b>+</b> |
|-----------------|------------------------------|------------------------------|----------|
| Login           | 😹 Operator                   | 😹 Quality Manager   🛃 Engine | er       |
| User Login      | <ul> <li>Operator</li> </ul> | ⊙ Quality Manager ⊙ Engine   | er       |
|                 |                              | Login                        |          |
| Password Change |                              |                              |          |
| Operator        |                              | No Password                  |          |
| Quality Manager |                              | New Password                 |          |
| Engineer        |                              | New Password                 |          |

3) Input the password "20000". After changing, go back to main screen automatically.

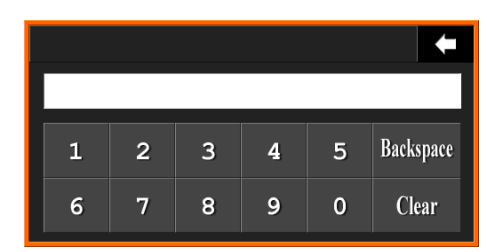

### 3.4.2 Changing password

- 1) Touch [New Password] button to change the password. Input screen popups.
- 2) Input 5 digit new password, automatically closes window.

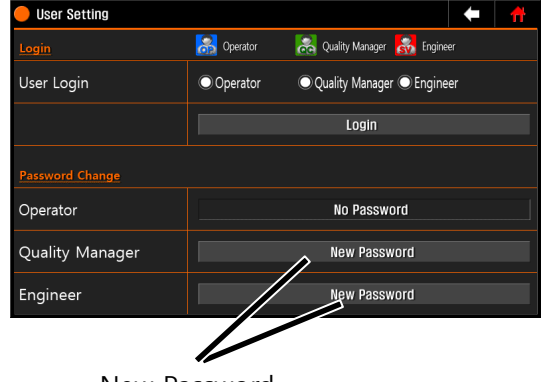

New Password

### 3.5 CHECKING MACHINE STATUS AND INQUIRY

It is for checking the system information and self-diagnosis status

(Main Screen → Information)

### **Basic Information**

- It shows serial number, and board version.
- The version information is not displayed if there is a problem communicating with the board. In this case, reboot the machine. If the problem is not solved, contact a dealer or manufacturer for A/S.

| System Information                                                                                                   |                                                                                                    | ŧ | Ħ |
|----------------------------------------------------------------------------------------------------|----------------------------------------------------------------------------------------------------|---|---|
| Basic Information                                                                                                    | Self diagnosis                                                                                                    |   |   |
| S/N : 15110001R0<br>Version : Disp: V.151120a (Rev. 1.0)<br>Main: V.151120a (Rev. 1.0)<br>10B : V.151120a (Rev. 1.0) | NAND         :         G000           SRAM         :         G000           RTC         :         G000           LCD         :         G000           LUT         :         G000           USB         :         G000           SEL ACL         :         G000 |   |   |
| Communication Check                                                                                                  | I OB : GOOD<br>CPU : GOOD                                                                                                    |   |   |
| COM 1 : S/EDh/0000h<br>COM 2 : S/EDh/0000h<br>COM 3 : F/EDh/0002h<br>IO Board : S/EDh/0000h                          | ALPU : GOOD                                                                                                    |   |   |

### **Communication Check**

- When there is a communication error between the display board and IO board (or others), it shows the last error information.
- If you touch [Communication check] can reset the error information.
- When it occurs the communication error, it performs command by the retry communication.

### Self-diagnosis

- It displays self-diagnosis results for the internal device checks after booting. If there is matter displays the "ERROR".
- You can check the error message in the [Info] menu if the window is displayed, such as right after booting.
- "If "ERROR" continues to display, contact a dealer or manufacturer for A/S.

Check the system information. Verify: Err=0x0000001

### **4 BASIC FUNCTION**

It explains about basic function

### 4.1 MENU TREE

You can see when you login as quality manger.

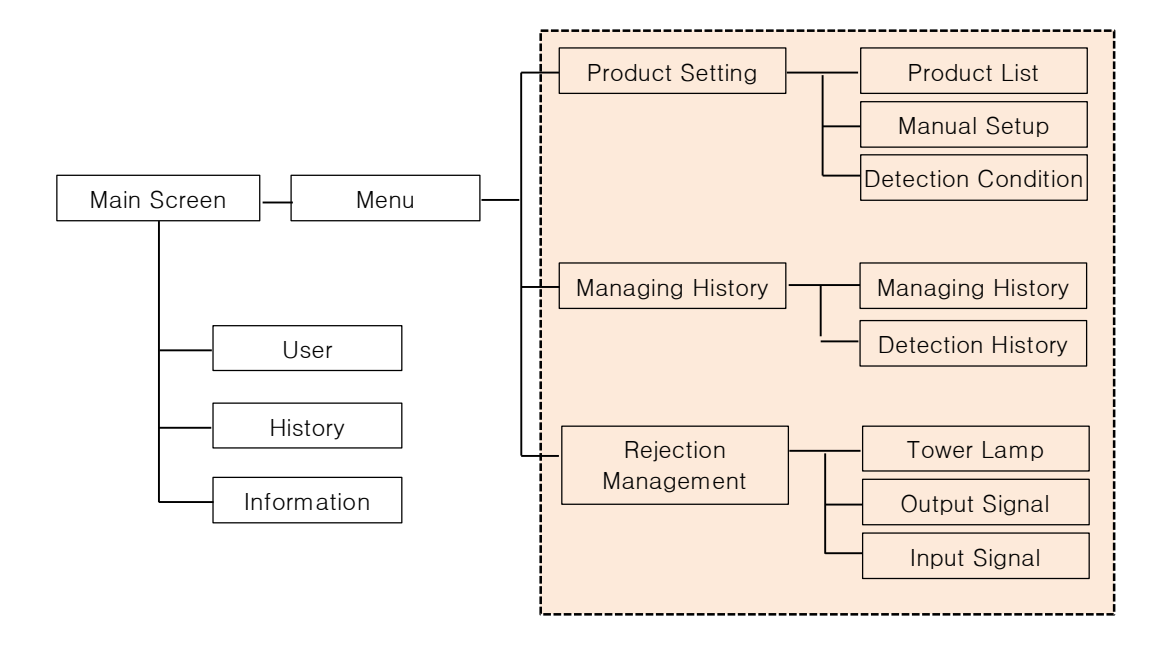

### 4.2 SETTING PARAMETER

It explains about the product setting for detection.

### 4.2.1 PRODUCT LIST

(Menu  $\rightarrow$  Product Setting  $\rightarrow$  Product List)

| ltem                         | Description                                                                                                    |
|------------------------------|----------------------------------------------------------------------------------------------------|
| Product Name<br>Registration | Input product name.<br>Korean10 characters, English/ number/ special characters can be entered up<br>to 20 characters. |
| Delete                       | Delete data.                                                                                                    |
| Copy/Paste                   | It can copy the registered product to another number.                                                                  |
| Product Change               | It changes product number.                                                                                             |

### 4.2.2 MANUAL SETUP

(Menu → Product Setting → Manual Setup)

| ltem          | Description                                                                                                    |
|---------------|----------------------------------------------------------------------------------------------------|
| Conveyor      | It can start or stope the conveyor. $\boldsymbol{\vec{\kappa}}$                                                      |
|               | Limit the number of signals that exceed the detection level.                                                         |
| Detect Range  | Ex) If input 1/5, it judges the product to metal when the number of signals are between 2~4 in a given to determine. |
|               | Adjust the level of amplifier.                                                                                       |
|               | (The sensor is located at the entrance of conveyor, rang: 0~255)                                                     |
|               | Adjust the level of amplifier.                                                                                       |
| Gain [ S II ] | (The sensor is located at the exit of conveyor, rang: 0~255)                                                         |
| Upper Level   | Setting for upper detection level. Range: 10 ~ 1500                                                                  |
| Lower Level   | Setting for lower detection level. Range: 10 ~ 1500                                                                  |

### 4.2.3 **DETECTION CONDITION**

(Menu  $\rightarrow$  Product Setting  $\rightarrow$  Detection Condition)

| Item                     | Description                                                                                                    |
|--------------------------|----------------------------------------------------------------------------------------------------|
| Product<br>Passing Type  | <ul> <li>Select product passing type</li> <li>Single: Individually packed and there is interval between products.</li> <li>Bulk: Irregularly packed product, no interval between products.</li> <li>Metal: For checking a deoxidizing additive and others</li> <li>Bulk: Counting function is not available.</li> </ul>                                    |
| Delay Time<br>(msec)     | Set the time when the rejecter restarts to operate after metal detection.                                                                                                    |
| Operation<br>Time (msec) | Set the time how long the rejecter is being operated.                                                                                                    |
| Passing Time<br>(msec)   | The time set to be taken for the testing products to pass through the photo<br>sensor installed at the entrance of the detection tunnel and completely out of<br>the tunnel. This is only the value available when "Metal" (product passing<br>method) was chosen. If product passing method is set to either Single or Bulk,<br>this setting is not used. |
| Double Time<br>(msec)    | Set the time for how long you will make the machine not to detect right after metal detection.                                                                                                    |

### 4.2.4 **REJECTION MANAGEMENT**

(Menu → Rejection Management → Tower Lamp & Output Signal & Input Signal)

Output signal type

| Туре                    | Description                                                                                                    |
|-------------------------|----------------------------------------------------------------------------------------------------|
| Metal Detector<br>Power | It outputs when power comes in a metal detector head.<br>In this case, the delay time, operating time and rejecting is ignored.<br>When you turn on the power metal detector it can be used for give the signal<br>to another device that the metal detector is switched on. |
| Conveyor<br>Operation   | It outputs while conveyor belt is running.<br>In this case, the delay time, operating time and rejecting is ignored.<br>When the conveyor is running it can be used for give the signal to another<br>device that conveyor is switched on.                                   |
| Rejector                | When metal is detected, a corresponding signal is output.                                                                                                    |
| Operation               | It output for set "Operation time"                                                                                                    |
| ETC 1                   | Reserved for expansion                                                                                                    |
| ETC 2                   | Reserved for expansion                                                                                                    |
| ETC 3                   | Reserved for expansion                                                                                                    |
| ETC 4                   | Reserved for expansion                                                                                                    |
| ETC 5                   | Reserved for expansion                                                                                                    |
| ETC 6                   | Reserved for expansion                                                                                                    |
| ETC 7                   | Reserved for expansion                                                                                                    |
| ETC 8                   | Reserved for expansion                                                                                                    |
| Input cignal type       |                                                                                                    |

Input signal type

| Туре              | Description                                                                                                    |
|-------------------|----------------------------------------------------------------------------------------------------|
| Conveyor Run/Stop | The input signal is to operate or stop the conveyor metal detector from external equipment. The hold time should be at least 100[ms]. |
| Option A          | Reserved for expansion                                                                                                    |
| Option B          | Reserved for expansion                                                                                                    |
| Option C          | Reserved for expansion                                                                                                    |
| Option D          | Reserved for expansion                                                                                                    |
| Option E          | Reserved for expansion                                                                                                    |
| Option F          | Reserved for expansion                                                                                                    |
| Option G          | Reserved for expansion                                                                                                    |

| Item           | Description                                                                                    |
|----------------|------------------------------------------------------------------------------------------------|
| Delay Time     | Set the delay time until the output starts.                                                    |
| Operating Time | Set the time that the signal is maintained. It is available only if it is selected as a pulse. |
| Operating      | Pulse: Maintain ON status for operation time.                                                  |
| Method         | Hold: Maintain current status until next judgement.                                            |
| On/Off         | Output the ON / OFF signal to check whether corresponding port is operating.                   |
|                | Set the start time when it starts for input signal.                                            |
| Active         | • Low: When this signal is to be ON at OFF.                                                    |
|                | High: when the signal is to be OFF in ON.                                                      |

Output Signal/Delay Time/Operating Time/Operating Method/Active

### 4.3 INPUT NEW PRODUCT

When registering a new product, proceed with the following procedure. This machine can save Max.10 products.

(Menu → Product Setting → Product List → Manual Setup)

### 1) Select No.

- [Menu] => [Product Setting] => [Product List]
- After select No. to input and touch
   [Product Change]
- Touch [Manual Setup] to set sensitivity and level.

### 2) Setting sensitivity / level

- Run the conveyor and pass the product.
- Adjust the level that the waveform not to exceed the up and low level.

Adjust it to be 1.5 to 2 times of the maximunm peak level of waveform.

• If the level is exceed 300, down the senistivity by 10.

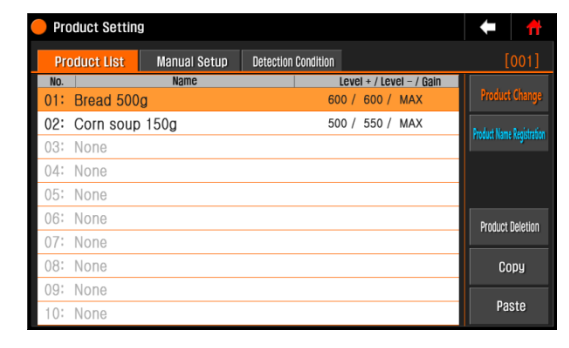

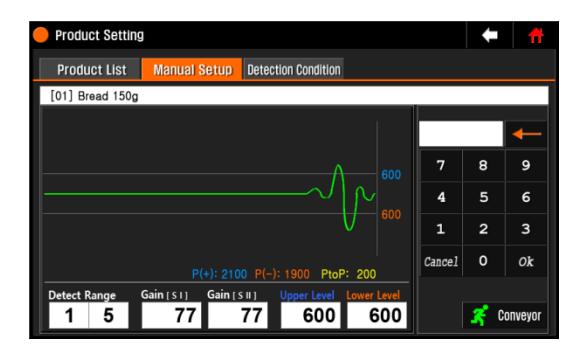

i Sensitivity and level setting is to be appropriately adjusted according to the size that you want to detect metal and product characteristics.

### 4.4 CHANGING PRODUCT/ DELETE/ COPY

(Menu  $\rightarrow$  Product Setting  $\rightarrow$  Product List)

### 4.4.1 CHANGING PRODUCT OR DELETE

Select the product on the list.

- Changing: Touch [Product Change] to change
   product
- Delete: Touch **[Delete]** to delete all data of the product. However, you can't delete the current production is in progress for the product.

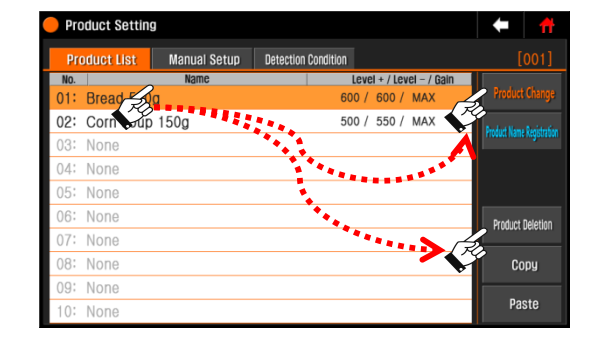

### 4.4.2 **Copy**

It can be used to copy the settings of the registered product.

1) Select the product and touch [Copy].

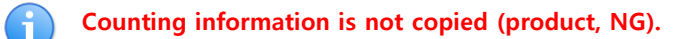

- 1) Select the product and touch [Paste].
- 2) When the copy is complete, product list is updated.

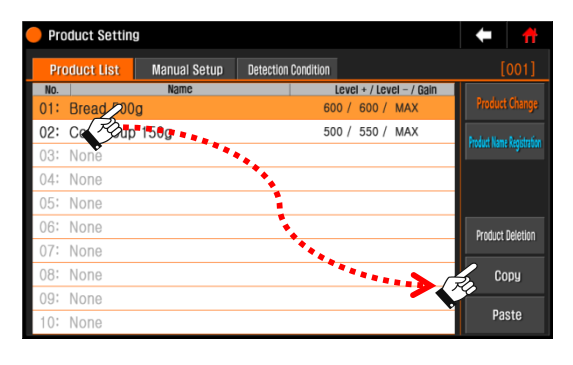

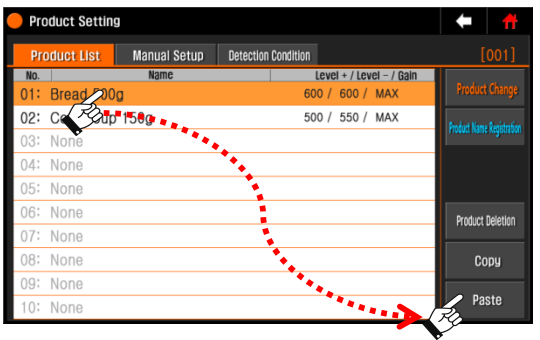

### 4.5 **DETECTION CONDITION**

It is for rejecting timing according to detection condition, delay / operation time.

(Menu → Product Setting → Detection
Condition)
Ex) Delay Time = 1000ms,
Operating Time = 500ms
Double Entry = 1000ms

| Product Setting       | (                        | Ħ |   |
|-----------------------|--------------------------|---|---|
| Product List Manual S | etup Detecting Condition |   |   |
| Product Passing Type  | ● Single ● Bulk ● Metal  |   |   |
| Delay Time            | 500                      |   | > |
| Operating Time        | 500                      |   | > |
| Passing Time          | 500                      |   | > |
| Double Entry          | 1000                     |   | > |
|                       |                          |   |   |

This machine can set different delay time, the operating time for each output port. Refer to [4.7] for detail explains. This page does not consider delay/ operation time for output signal.

1) On Single mode

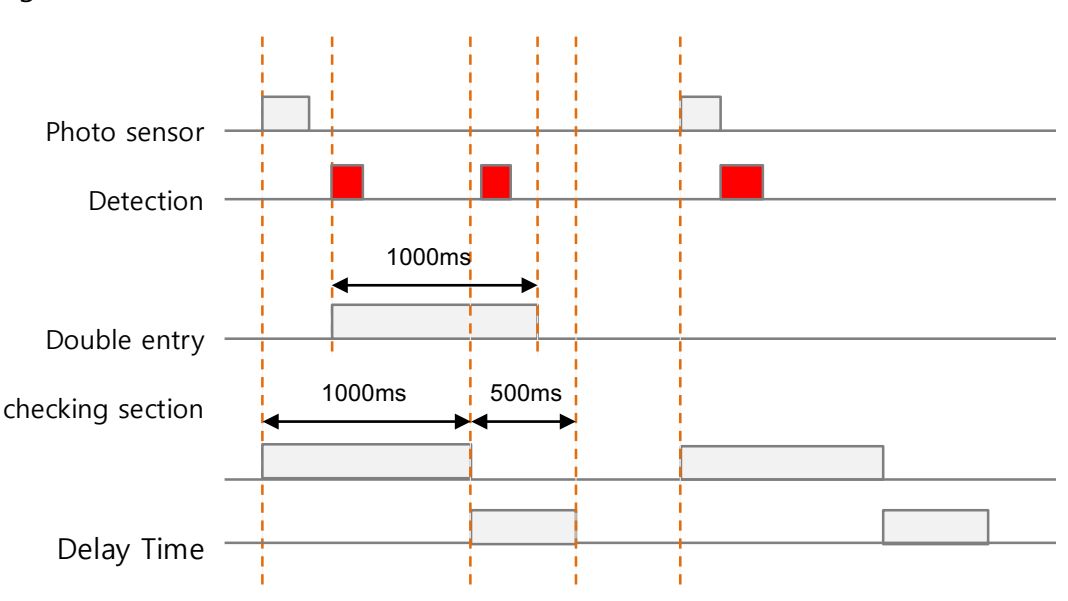

2) On bulk mode

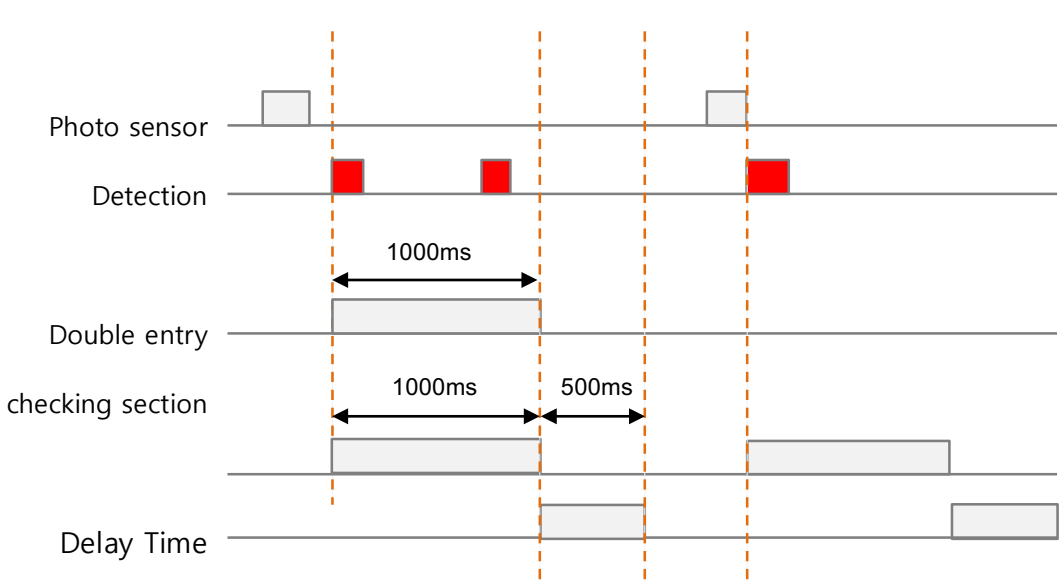

### 4.6 DETECTION HISTORY

### 4.6.1 MANAGING HISTORY

(Menu → History → Managing History)

### Save detection history

When the setting is ON, save the production history in internal memory.

| Managing History                         |         |    |                |  | 1 |
|------------------------------------------|---------|----|----------------|--|---|
| Managing History Detection H             | listory |    |                |  |   |
| Saving Detection History                 | ◯ OFF   | ON |                |  |   |
| Deleting Production / Detection Quantity |         |    | Initialization |  |   |
| Initializing Detection History           |         |    | Initialization |  |   |
|                                          |         |    |                |  |   |
|                                          |         |    |                |  |   |
|                                          |         |    |                |  |   |

Cancel

### Delete product / N.G

Touch [Initialization] button, pop up appears asking if you want to delete. Touch [Ok] can make a production / N.G of all registered products to zero. .

### Initialization of detection history

Touch [Initialization] button, pop up appears asking if you want to delete. Touch [Ok] to initialize the history. 
 Will you proceed Deletion?

 The detection history will be all deleted.

 Cancel
 Ok

Will you proceed Deletion?

#### 4.6.2 **OUTPUT DETECTION HISTORY**

(Menu  $\rightarrow$  History  $\rightarrow$  Detection History)

- 1) Input period
  - Daily, weekly, and monthly period can be set.
  - Weekly: Monday~Sunday
  - Monthly: 1<sup>st</sup>~the end of month
  - Period: Designate start and end date
- 2) Select input method.
  - Screen: It displays on screen.
  - USB: It saves it in USB memory.
  - Printer: It prints out. (The printer is an optional device.)
- 3) Touch [Output] key.

#### Screen

It displays the detection history by date.

- Former/Next Date: Look up former or next date.
- Former/Next Page: If it exceeds 10 cases, shows the next or previous page.

| Detecting Record                      |                            |                    |
|---------------------------------------|----------------------------|--------------------|
| Checking Period                       | Date: 2015/02/04           | N.G: 1             |
| From: 2015/02/01                      | No. Code Pno Time          | N.G_num Total_num  |
| To: 2015/02/08                        | 1 81 10 11:59:17           | 1 893              |
| Detecting Quantity Period Sum<br>1234 |                            |                    |
| Production Quantity<br>5              |                            |                    |
|                                       |                            |                    |
|                                       | Former Date Next Date For  | mer Page Next Page |
|                                       | Tormor Bate Next Bate Torn | nor rugo noxt rugo |

| ltem      | Description                                                    |
|-----------|----------------------------------------------------------------|
| No.       | Number                                                         |
| Code      | 80: Metal detection, 81: Missing part detection, 82: Switch ON |
| Pno       | Product number                                                 |
| Time      | Detection time, HH:MM:DD                                       |
| N.G num   | Accumulated detection quantity                                 |
| Total num | Accumulated production quantity                                |

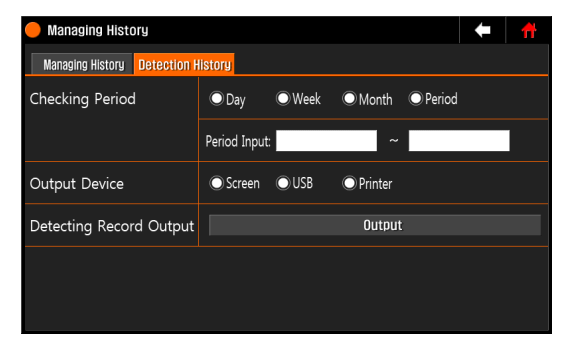

### USB

It saves detection data in USB memory.

You can check the history though the viewer program of manufacturer.

### Printer

This is example that is set to period.

| =====                          |          |         |      | ===== |      |  |
|--------------------------------|----------|---------|------|-------|------|--|
| Period Sum. 16/02/01-15/02/08  |          |         |      |       |      |  |
| Total                          | :        | 1234    |      |       |      |  |
| Rejec                          | t:       | 5       |      |       |      |  |
| S/N :                          | 16010    | 023R0   |      |       |      |  |
| VER.:                          | Disp:    | 160102a | à    |       |      |  |
|                                | Main:    | 160102a | a    |       |      |  |
|                                | 10B :    | 160102a | a    |       |      |  |
| =====                          | ======   |         | ==== | ====: |      |  |
|                                |          |         |      |       |      |  |
| [16/0                          | 2/01]    | Reject: | 2    |       |      |  |
|                                |          |         |      |       |      |  |
| CODE                           | PN0      | TIME    | NG   | T(    | DTAL |  |
|                                |          |         |      |       |      |  |
| 80                             | 1 10     | :32:23  |      | 1     | 231  |  |
| 80                             | 1 14     | :42:52  |      | 2     | 752  |  |
|                                |          |         |      |       |      |  |
| <b>[</b> / <b>a</b> / <b>a</b> | e (e e 1 |         |      |       |      |  |
| [16/0                          | 2/03]    | Reject: | 3    |       |      |  |
|                                |          |         |      |       |      |  |
| CODE                           | PNU      |         | NG   |       | JIAL |  |
| 80                             | 1 09     | :34:53  |      | 3     | 941  |  |
| 80                             | 1 16     | :32:12  |      | 4     | 1012 |  |
| 80                             | 1 20     | :10:01  |      | 5     | 1143 |  |
|                                | 0        |         |      | ÷     |      |  |
|                                |          |         |      |       |      |  |

| Inquiry period           |
|--------------------------|
| Total products quantity  |
| Total detection quantity |
| Serial number            |
| Version                  |
|                          |

------

[Date] Reject: 2

| CODE PNO | TIME | NG | TOTAL |
|----------|------|----|-------|
|          |      |    |       |

### 4.7 SETTING OUTPUT PORT (TOWER LAMP)

Set the signal, delay and / operating time to send to output port. This machine can be set to add a delay / operating time per output signal. Tower lamp setting is the same with output signal setting (OUT1  $\sim 8$ ).

### 1) Select output signal

Designate output signal in the output ports.

- Can select maximum 5.
- •

Ex1) Select "Conveyor Operation" to run the conveyor.Ex2) Select "Rejecter Operation" to operate the rejecter.

| 🔴 Rejection Management 🗧 🕂 |                      |                |     |           | Ħ      |        |
|----------------------------|----------------------|----------------|-----|-----------|--------|--------|
| Tower Lamp / Bu            | uzzer Output Signal  | Input Signa    | 1   |           |        |        |
| Port                       |                      |                |     |           |        | On/Off |
| AC 1                       | Conveyor Operation   |                |     |           |        |        |
| AC 2                       | No Setting up        |                | 0   | 🔘 Pulse 🤇 | ◯ Hold |        |
| AC 3                       | No Setting up        |                |     | 🔘 Pulse 🤇 | 🔾 Hold |        |
| AC 4                       | No Setting up        | 0              | 0   | 🔵 Pulce ( | OHold  |        |
| DC 1                       | Rejector O Signal Ki | nds            |     |           |        | +      |
| DC 2                       | No Settin 🔍 No Se    | etting up      | 0   | ETC 3     |        |        |
| DC 3                       | No Settin 🔍 Meta     | Detector Power | 0 1 | ETC 4     |        |        |
| DC 4                       | No Settin            | eyor Operation | 0   | TC 5      |        |        |
|                            | 🔘 Rejec              | tor Operation  | 0 1 | etc 6     |        |        |
|                            | ETC 1                |                | 0   | TC 7      |        |        |
|                            | • ETC 2              |                | 0   | TC 8      |        |        |
|                            |                      | Cancel         |     |           | Ok     |        |

### 2) Select delay/ operating time

Set it when you need to add the delay/ operating time on the output port.

No need delay/ operating time, if you set output signal as "Metal detector power" or "Conveyor operation"

- Touch the delay/ operating time key to input the values.
- Input the timing and touch [Ok].

### 3) Select operating method

Select output type.

- Pulse: Maintain ON status for operation time.
- Hold: Maintain current status until next judgement.

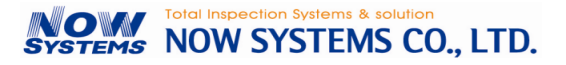

### 4.7.1 **TIMING ACCORDING TO SETTING OF PORT (SINGLE MODE)**

#### Example)

Detecting condition  $\rightarrow$  Product passing type: Single, Delay time (Td1): 800ms, Operating time (Tr1): 400ms

Output signal menu  $\rightarrow$  Delay time (Td2): 200ms, Operating time (Tr2): 200ms

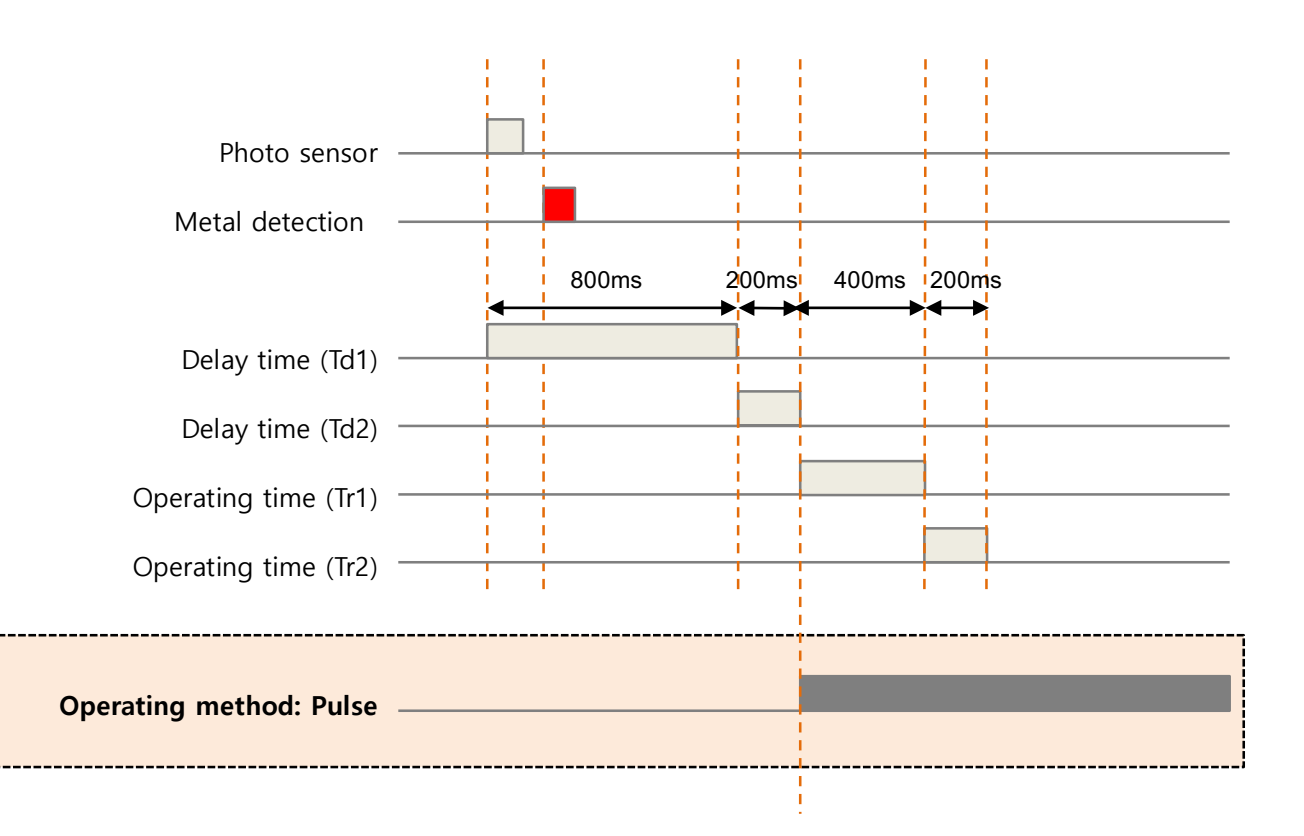

### **5** EXTRA FEATURES

It explains about extra features for each function.

### 5.1 SCREEN CONFIGURATION

This configuration is when login to engineer level.

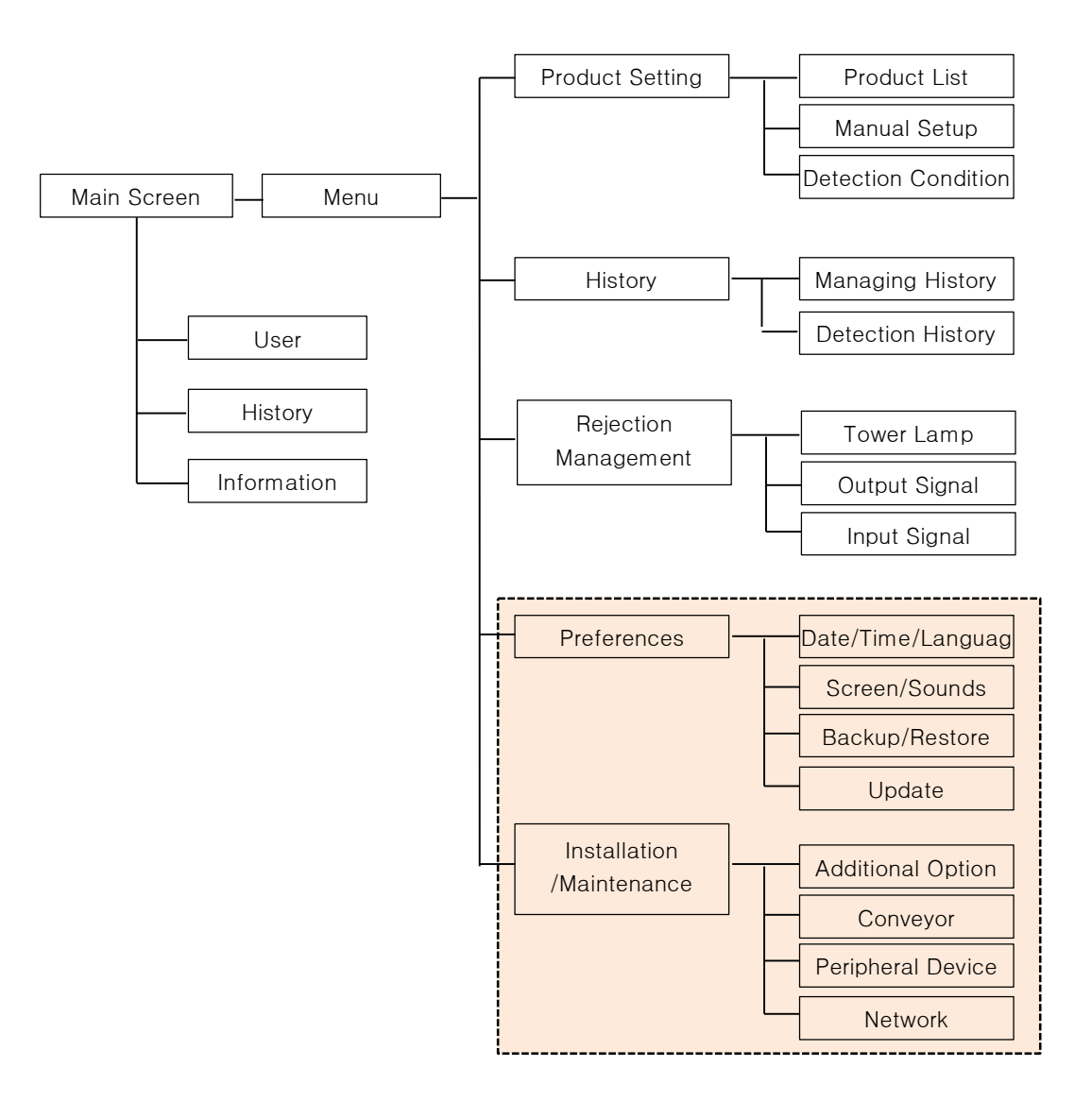

### 5.2 SETTING PARAMETER

It explains about main parameters.

### 5.2.1 SETTING PREFERENCES

(Menu → Preferences → Date/Time/Language & Screen/Sounds & Backup/Restore & Update)
 It explains the functions of basic information and updates related to operation.

# ▲ Caution

If you change the system date / time, you must reset the detection history. The system date is based on the management of detection history, if you change it, an error occurs.

| ltem                         | Description                                                                                                    |  |  |
|------------------------------|----------------------------------------------------------------------------------------------------|--|--|
| Date                         | Input date (YYMMDD type)                                                                                                    |  |  |
| Time                         | Input time (HHMMDD, 24hrs type)                                                                                                    |  |  |
| Language                     | Set the language.<br>Operating language can be added at the request of the customer.                                                                                                    |  |  |
| Menu<br>Termination<br>Time  | When the set time is time-out, return to main screen.<br>When set to OFF, keep the current menu.                                                                                                    |  |  |
| Display Time                 | When metal is detected, it displays screen for setting time.<br>When set to OFF, keep the detection screen until touch the reset key.                                                                                                    |  |  |
| Sound Effects                | <ul> <li>Notification: If checked notification, beeps sound in case of power-on, the task is completed.</li> <li>Touch: If checked touch, beeps sound in case of touch the LCD.</li> <li>Detecting: If checked detecting, when metal is detected, beeps sound.</li> <li>Error: If checked error, when error is occurred, beeps sound.</li> </ul>                       |  |  |
| Main Screen<br>Button Lock   | <ul> <li>It restricts the shortcut function on the main screen.</li> <li>Product: When set to ON, going to [Product list] is limited.</li> <li>Test: When set to ON, can't go to test mode.</li> <li>Sensitivity: When set to ON, can't go adjust the sensitivity and level.</li> <li>Quantity: When set to ON, can't reset the product and error quantity.</li> </ul> |  |  |
| Touch<br>Calibration         | It is for setting of touch calibration.                                                                                                    |  |  |
| Built-in<br>Memory<br>Backup | The data is stored in the internal memory. A pop-up window displays the progress during storage.                                                                                                    |  |  |

| Built-in<br>Memory<br>Restoration | It reads the stored data stored in the internal memory. After restoration is completed, reboot the power. |
|-----------------------------------|----------------------------------------------------------------------------------------------------|
| USB Backup                        | The data is stored in the USB memory. A pop-up window displays the progress during storage.               |
| USB                               | It reads the stored data stored in the USB memory. After restoration is                                   |
| Restoration                       | completed, reboot the power.                                                                              |

### 5.2.2 INSTALLATION/MAINTENANCE

(Menu → Installation/Maintenance → Additional Option/Conveyor/Peripheral Device/Network)

# **A** Caution

These items are set before deliver to customer, don't change without special reasons. If changes are necessary, request A / S to the service engineer or manufacturer.

| ltem                          | Description                                                                                                    |  |  |
|-------------------------------|----------------------------------------------------------------------------------------------------|--|--|
| Sensor Timing                 | It adjusts the sensitivity of the photo sensor.<br>Change it, when the packaging material is transparent of translucent, so the<br>sensor may not check entry and out. In this case, set to Front/Rear.                                                                                                    |  |  |
| Option 1/2/3                  | This setting is not used in the standard model. According to requests, the purpose will be set.                                                                                                    |  |  |
| Normally<br>detection<br>mode | When set this, it can operate the detection and rejecting regardless conveyor running.                                                                                                    |  |  |
| Stop Mode                     | When set this, conveyor will be stopped when metal is detected.                                                                                                    |  |  |
| Automatic<br>Start            | When set this, the conveyor will run automatically after system stabilization when switch on.                                                                                                    |  |  |
| Function<br>Restriction       | When set this, conveyor runs only power is switched on.                                                                                                    |  |  |
| Moving<br>Direction           | It shows the moving direction of conveyor.                                                                                                    |  |  |
| Standby Time                  | Once conveyor is operated, the metal detector ignores metal detecting signal<br>for standby time that you set.<br>You can use this function to ignore metal detecting operation right after you<br>start to operate heavy weights or highly-vibrating products on the conveyor.                                                    |  |  |
| Printer Option                | <ul> <li>Setting for using a printer.</li> <li>OFF: Disable</li> <li>ON: Enable.</li> <li>Individual Printing: Set for individual printing. When set this, whenever metal is detected it prints out the date, product number and others.</li> <li>** [Time Setting]: synchronize both system time and time for printer.</li> </ul> |  |  |

| Baud rate     | It sets up the speed between printer and communication.                        |  |  |  |  |
|---------------|--------------------------------------------------------------------------------|--|--|--|--|
|               | COM1: User for sensor board and serial communication.                          |  |  |  |  |
|               | (It cannot be used for any other purpose)                                      |  |  |  |  |
|               | COM2: Only for printer port (Supply RS232, RS485)                              |  |  |  |  |
|               | • COM3: For debugging. It can be used for serial communication according       |  |  |  |  |
|               | to options. (Supply RS232, RS422)                                              |  |  |  |  |
|               | If the network supports IP automatic setting function, you can make IP setting |  |  |  |  |
|               | assigned automatically.                                                        |  |  |  |  |
|               | You will have to consult with a network manager for proper IP setting values.  |  |  |  |  |
| DHCP          | Inputting IP address, subnet mask and gateway are limited once "Obtaining an   |  |  |  |  |
|               | IP Address automatically" is set.                                              |  |  |  |  |
|               | After changing, touch the [Applying Setting Value] and reset the network.      |  |  |  |  |
|               | It is for IP address setting. Ex) 172.016.50.4                                 |  |  |  |  |
| IP Address    | After changing, touch the [Applying Setting Value] and reset the network.      |  |  |  |  |
| Subpot Mask   | It is Subnet Mask setting. Ex) 255.255.255.000                                 |  |  |  |  |
| Subliet Mask  | After changing, touch the [Applying Setting Value] and reset the network.      |  |  |  |  |
| Gatoway       | It is for Gateway setting Ex) 172.016.050.254                                  |  |  |  |  |
| Galeway       | After changing, touch the [Applying Setting Value] and reset the network.      |  |  |  |  |
| Port Number   | It is for Port Number setting.                                                 |  |  |  |  |
| Port Number   | After changing, touch the [Applying Setting Value] and reset the network.      |  |  |  |  |
| Server IP     |                                                                                |  |  |  |  |
| Address       | It is for Server IP Address setting.                                           |  |  |  |  |
| Server Port   |                                                                                |  |  |  |  |
| Number        | It is for Server Port Number setting.                                          |  |  |  |  |
| Access to     | Access to the designated part of conver ID                                     |  |  |  |  |
| Remote Server | Access to the designated port of server iP.                                    |  |  |  |  |

### **5.3 TOUCH CORRECTION**

Reset the touch coordinates of the LCD screen

(Menu  $\rightarrow$  Preferences  $\rightarrow$  Screen/Sounds)

- 1) Touch [Calibrations Start] key.
- 2) If pops-up right window, touch [Ok].
- 0 touch along "+ shape" by using of the thin end (such as ball point pen and etc.)
- 4) Order: Upper-Left corner, Lower-Right corner and center.
- 5) When completed, it saves calibration value and returns to the main screen.

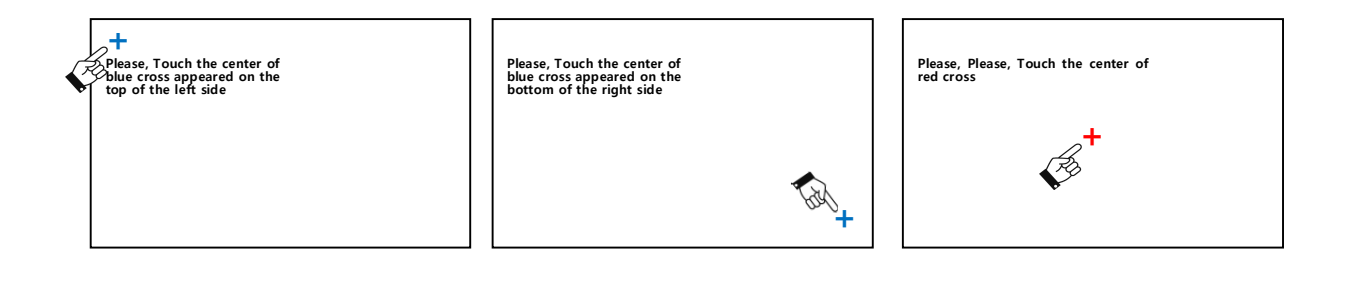

If touch calibration is not in a normal condition, machine operation might be impossible. It is set before deliver to customer, don't change without special reasons.

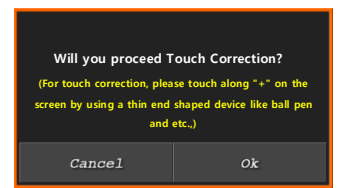

### 5.4 BACKUP / RESTORE

Backup and restore all setting values for the machines and all registered products

(Menu  $\rightarrow$  Preferences  $\rightarrow$  Backup/Restoration)

#### File name for Backup / Restoration

You can specify the file name to use for backup or restoration. Unless otherwise specified, the file name is the machine number.

Ex) Serial number is "12345678) file name"12345678.DAT"

| Preferences            |             |       |                      |             | ( | 1 |
|------------------------|-------------|-------|----------------------|-------------|---|---|
| Date / Time / Language | Screen / Sc | ounds | Backup / Restoration | Update      |   |   |
| Built-in Memory        |             |       |                      | Backup      |   |   |
|                        |             |       |                      | Restoration |   |   |
| USB Disk               |             | Backu | ıp / Restored File   | Name        |   | > |
|                        |             |       |                      | Backup      |   |   |
|                        |             |       |                      | Restoration |   |   |
|                        |             |       |                      |             |   |   |

### Backup

Store machine information, settings and preference in USB.

- Ex) Serial number is "12345678)
  - file name"12345678.DAT"

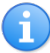

Recommend backup current settings before operating.

### Restoration

Restore to backup data. In this case, all set data will be deleted. Insert the USB memory before restoration. When there is error massage, check first if there is a backup file on the USB. Set the file name [Backup / Restored File Name] if the file exists.

Update

Update

Update

Will you proceed Upgrading process?

### 5.5 UPDATE FIRMWARE

Update the firmware

(Menu  $\rightarrow$  Preferences  $\rightarrow$ Update)

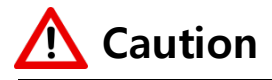

Do not take out the USB memory or turn off the power during upgrade process Use only manufacturer firmware.

Preferences

Old Version Update Allowed

Display Firmware Update

Main Firmware Update

IOB Firmware Update

Date / Time / Language Screen / Sounds Backup / Restoration

Possible

### Update

Insert an USB Disk before upgrade. Corresponding firmware should exist in ROOT directory of USB memory.

1) Select file, window pops-up.

### 2) Touch [Ok]

Ť

The machine automatically reboots once update is completed.

When upgrade to previous or same version, check [Old Version Update Allowed]

### **6 MAINTENANCE**

### 6.1 DAILY CHECK

### 6.1.1 DAILY CHECK POINTS

#### Check below before operation.

- No contact with in-feeding, out-feeding conveyor.
- Conveyor belt alignment. (In case of urethane belt)
- No foreign material inside the tunnel.
- Check Electronic noise from motor and power box.
- Check detecting function with test piece and rejecting.

### 6.1.2 WEEKLY/ MONTHLY CHECK POINTS

- Check uneven wear or damage on the conveyor belt after take off the belt.
- Check abnormal sound while conveyor is running.
- Conveyor belt alignment. (In case of urethane belt)

### 6.1.3 CLEANING

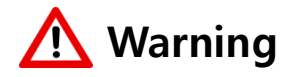

Turn off the power switch before cleaning.

Impact or excessive force on the sensor and the magnet unit when cleaning machine would be damaged, it may critically affect the detection performance, please note.

### **Conveyor part**

- Use a soft cloth with water and neutral detergent and wipe the dirty area.
- Metal brush may damage on the surface and it would be the cause of corrosion.

### **Conveyor belt**

- Cleaning after take off from conveyor.
- Cleaning with water or neutral detergent.
- Dry absolutely after cleaning.

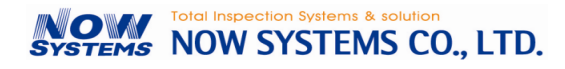

### **Controller** part

- Use a soft cloth with water and neutral detergent and wipe the dirty area.
- In case of front panel of controller, wipe out with a dry cloth.

Metal brush may damage on the surface and it would be the cause of corrosion.

### 6.2 CONVEYOR BELT ATTACHMENT / DETACHMENT

### 6.2.1 REPLACEMENT CONVEYOR BELT (PLASTIC BELT)

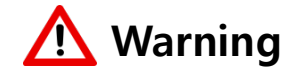

Turn off the power switch before replacement.

### **Detachment of belt**

1) Holding with both hands, force in the opposite direction to each other.

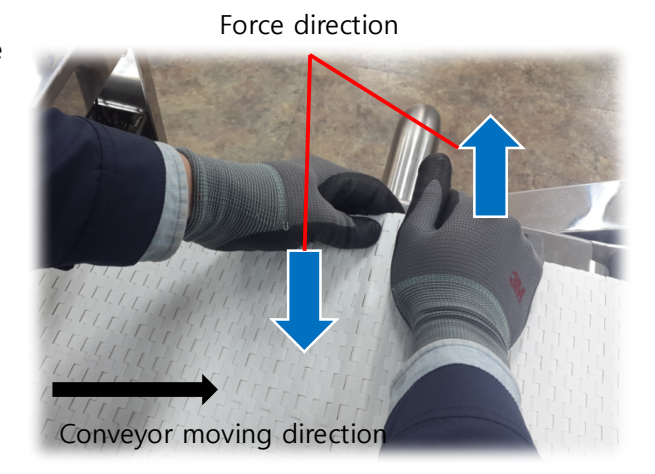

2) If the belt is opened, detach smoothly.

3) Detach carefully not to touch the floor.

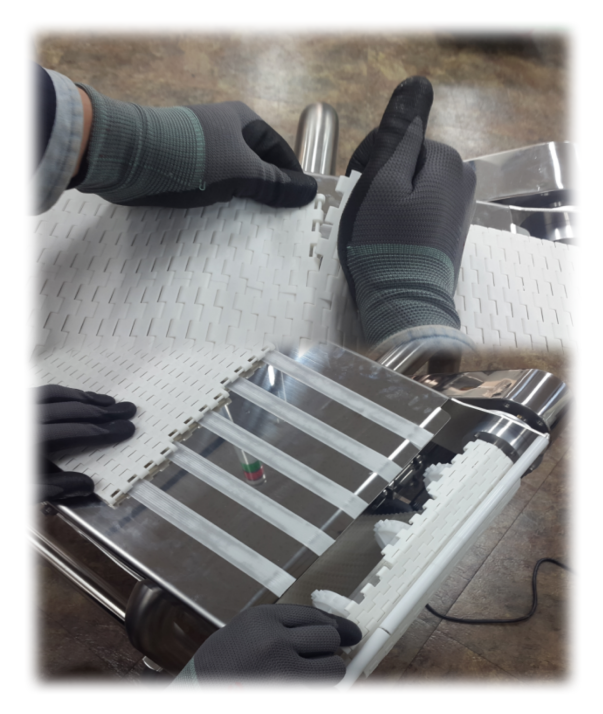

### Attachment of belt

Attachment and detachment is in the reverse order. The two cogwheels must be engaged each other.

### NAD-4000 Operation Manual

Sprocket

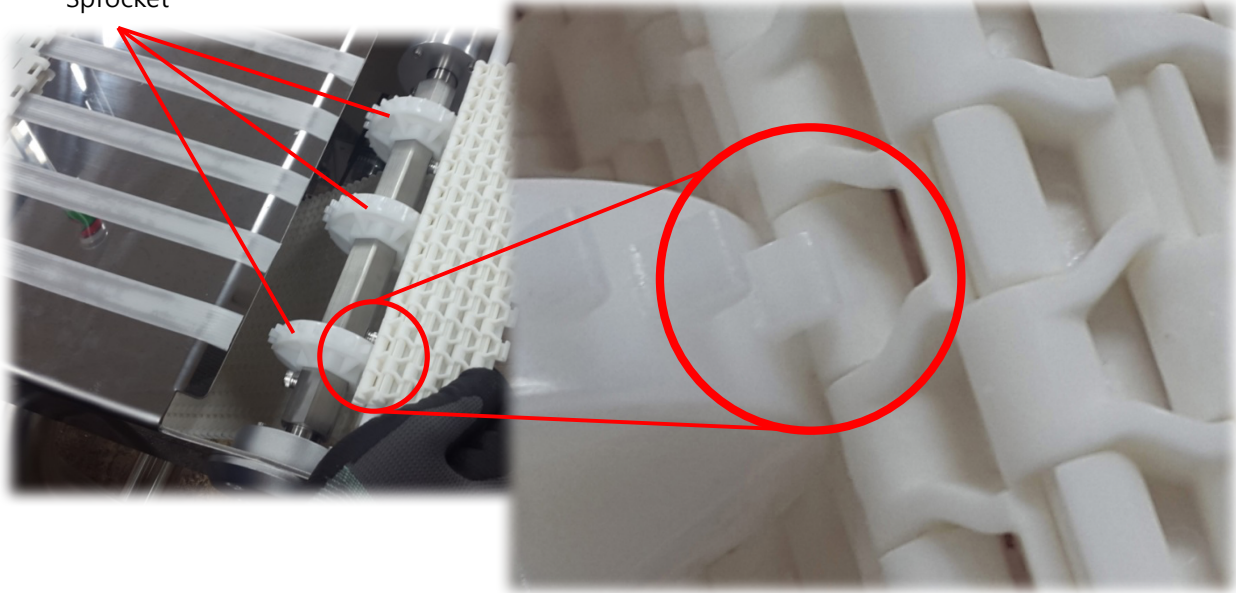

### 6.2.2 ADJUSTMENT BELT TENSION - (URETHANE BELT)

- 1) Running the conveyor and check alignment
- 2) If alignment is not good, adjust tension with the tension adjuster.
- 3) After adjustment, check alignment for at least 3 minutes.

### How to adjust

In case of pulling to left
Push left the tension or loosen the right tension.

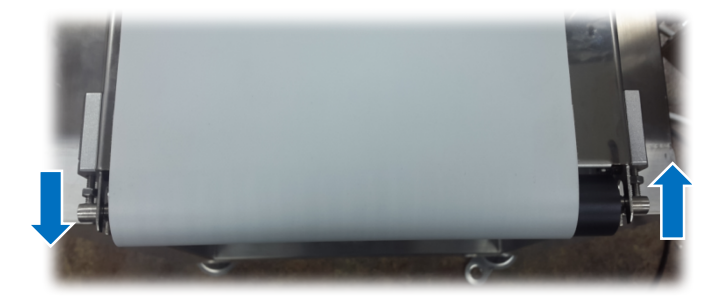

In case of pulling to left
Push right the tension or loosen the left tension.

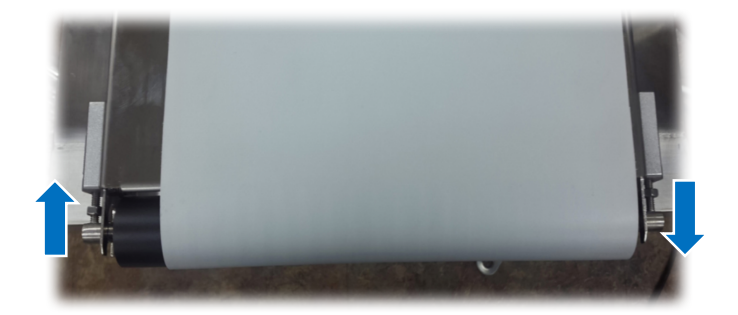

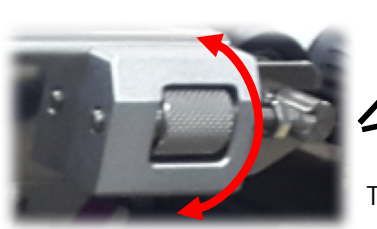

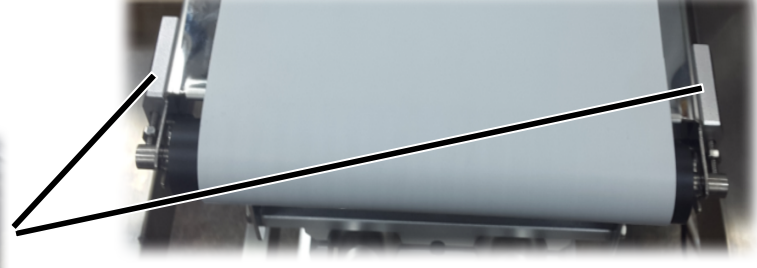

Tension adjuster

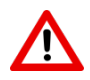

If it runs in abnormal alignment, it can cause problems such as damage to the rollers

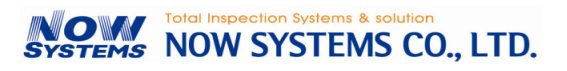

### 6.3 FAILURE CAUSES AND COUNTERMEASURES

If a problem occurs in the machine, check the setting again with reference to the accompanying manual with the machine.

If you do not resolve the problem and have any questions, please contact your dealer or manufacturer.

### 6.3.1 REASONS AND HOW TO SOLVE

1) Nothing comes up on display. Or it displays only text without images.

| Reasons      | Power doesn't come to machine.                      |
|--------------|-----------------------------------------------------|
|              | Images has not been downloaded or breakage of file. |
|              | Breakage of LCD diplay panel.                       |
| How to solve | Check the power switch is ON                        |
|              | Reboot the machine and reload the images.           |
|              | Redownlaod image files.                             |
|              | Replace the display module.                         |

#### 2) Conveyor does not run.

| Reseason     | The voltage is unstable                   |
|--------------|-------------------------------------------|
|              | Conveyor switch is defective.             |
|              | Output port setting is wrong.             |
|              | The power is off on the speed control box |
| How to solve | Check whether power comes in.             |
|              | Conveyor switch ON and OFF.               |
|              | Set the output port again.                |
|              | Switch to RUN on the speed control box.   |

#### 3) No metal is detected.

| Reasons      | In case sensitivity / level wrongly set up<br>In case metallic substance is smaller than detectable test pieces.         |
|--------------|----------------------------------------------------------------------------------------------------|
| How to solve | Product set up again and adjust sensitivity and level.<br>Recheck whether or not it can detect with provided test pieces |

4) Rejecter does not work properly after metal detection

|              | In case of rejecter wiring error        |  |
|--------------|-----------------------------------------|--|
| Reasons      | In case of test mode                    |  |
|              | Air is not supplied.                    |  |
| How to solve | Check output port setting.              |  |
|              | Check whether or not test mode is on    |  |
|              | Check the air pressure in the cylinder. |  |

#### 5) If operating conveyor, makes detection is made even if there is nothing on the tunnel.

| Reasons      | In case of the conveyor belt is contaminated.                                                               |
|--------------|----------------------------------------------------------------------------------------------------|
|              | In case of the in-feeding and out-feeding is touched with metal detector                                    |
|              | conveyor.                                                                                                   |
| How to solve | Washing the conveyor belt and remove particles.<br>Make some space not to touch to metal detector conveyor. |

#### 6) Metal detection is made even if there is no test product.

| Reasons      | In case of there is change in balance adjustment.                                                                                                    |
|--------------|----------------------------------------------------------------------------------------------------|
| How to solve | Check whether or not there has been any difference in working environment<br>from when the detector was installed. Especially, if any inverter, a big sized<br>motor, high voltage wire or a big sized construction around the metal detector<br>are additionally installed or set up, put them away from the machine. |

#### NAD-4000 Operation Manual

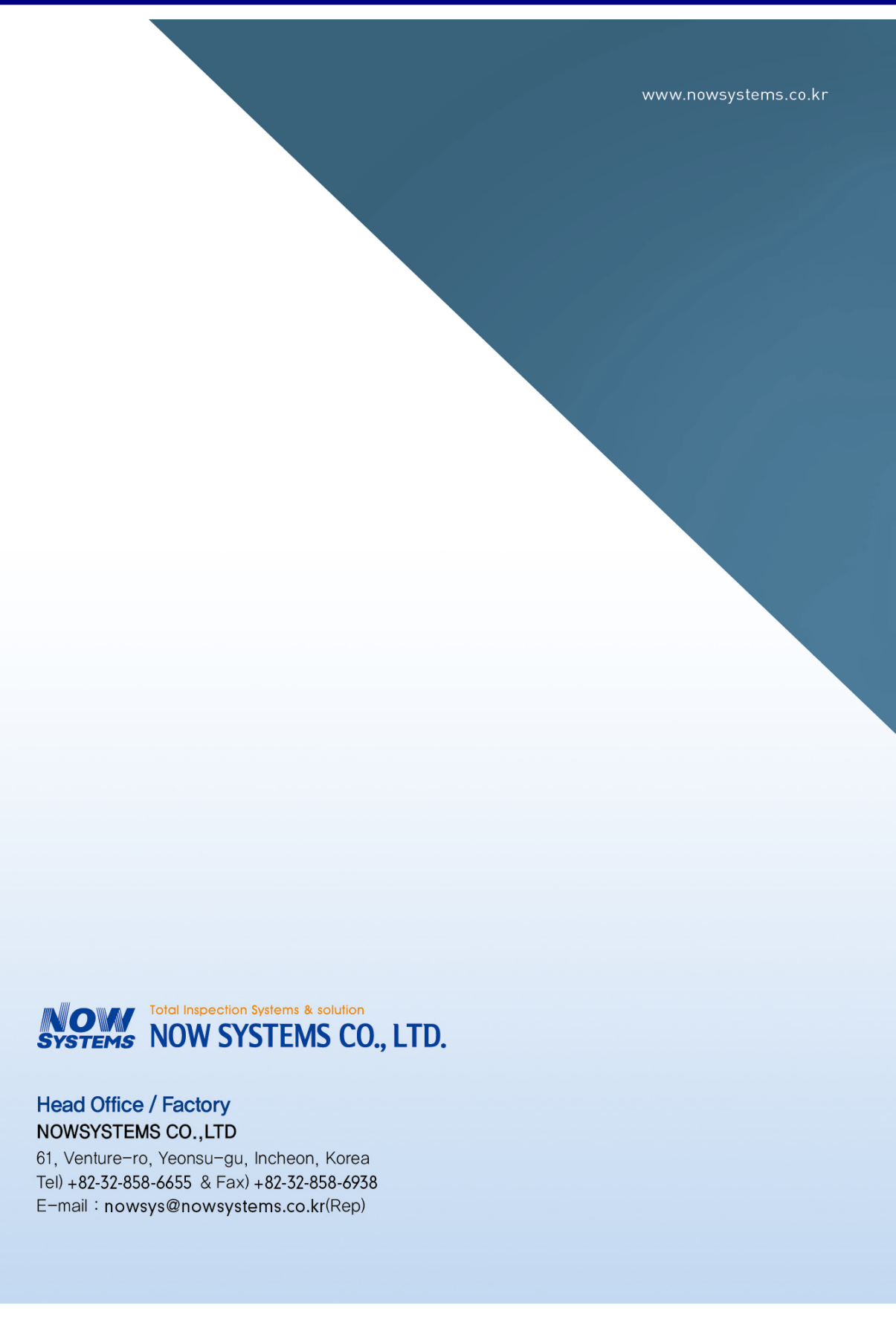

Now Systems, Co. Ltd. Proprietary and Confidential